## CUCとのCUCM非セキュアSCCP統合の設定例

## 内容

<u>概要</u> <u>前提条件</u> <u>要件</u> <u>使用するコンポーネント</u> <u>設定</u> <u>CUCMの設定</u> <u>Cisco Unity Connectionの設定</u> <u>確認</u> <u>トラブルシュート</u>

### 概要

このドキュメントでは、Skinny Call Control Protocol(SCCP)を使用して、Cisco Unified Communication Manager(CUCM)とCisco Unity Connection(CUC)を統合する手順について説明し ます。 この例では、SCCP統合は非セキュアです。

## 前提条件

#### 要件

次の項目に関する知識があることが推奨されます。

- CUCM
- CUC

#### 使用するコンポーネント

このドキュメントの情報は、次のソフトウェアとハードウェアのバージョンに基づいています。

• CUCM 8.x以降

• CUC 8.x以降

このドキュメントの情報は、特定のラボ環境にあるデバイスに基づいて作成されました。このド キュメントで使用するすべてのデバイスは、初期(デフォルト)設定の状態から起動しています 。本稼働中のネットワークでは、各コマンドによって起こる可能性がある影響を十分確認してく ださい。

### 設定

#### **CUCMの設定**

CUCMには、Unity Connectionのポートを作成するための組み込みウィザードがあります。

CUCMでポートを作成するには、次の手順を実行します。

ステップ1:[CUCM Administration]ページで、[Advanced Features] > [Voicemail] > [Cisco Voice Mail Port Wizard]に移動します。

| • | Advanced Features - Device - Ap | plic | cation 👻 User Management 👻 Bulk Admi |
|---|---------------------------------|------|--------------------------------------|
| _ | Voice Mail                      | ·    | Cisco Voice Mail Port                |
|   | SAF                             | ١    | Cisco Voice Mail Port Wizard         |
|   | EMCC                            | ١    | Message Waiting                      |
|   | Cluster View                    | 1    | Voice Mail Pilot                     |
|   | Intercompany Media Services     | ١    | Voice Mail Profile                   |
|   | Follbook                        | . 1  |                                      |

ステップ2:デバイス名を選択します。デフォルトはCiscoUM1です。

| Cisco Voice Mail Server                                     |          |  |  |
|-------------------------------------------------------------|----------|--|--|
| Add ports to a new Cisco Voice Mail Server using this name: | CiscoUM1 |  |  |
|                                                             |          |  |  |

**注**: Unity Connectionで同じデバイス名を使用します。CUCMは、ポート番号とともに「– VI」を付加します。たとえば、CiscoUM1-VI1、CiscoUM1-VI2などです。Unity Connectionで、デバイス名を**CiscoUM1-VIに設定します**。CUCはデバイス名に「– VI」を 付加しない。

**ステップ3:ド**ロップダウンメニューからポート数を選択します。Unity Connectionは、1台のサ ーバで最大255個のポートを処理できます。

| Cisco Voice Mail Ports                                                                                                    |
|----------------------------------------------------------------------------------------------------|
| CiscoUM1 currently has 0 ports configured.                                                                                                    |
| VM Port names have the format <servername>-VIn where n is the port number.<br/>to 250 depending on the name of the server. If you wish to configure more ports,</servername> |
| How many ports do you want to add? 5                                                                                                    |

**注**:Unity Connection 8.xにはポートライセンスが必要です。Unity Connectionライセンスで 使用可能なポートに基づいて、ここでポート数を選択します。

注: Unity Connection 9.x以降にはポートライセンスがありません。ポートの最大数は、ハ ードウェア(物理マシン(VM)および仮想マシン(VM)の構成によって異なります。『Unity Connectionでサポートされるプラットフォームのリスト』ドキュメントを参照してください 。VMの場合、[OVA template number of Users]オプションによって、Unity Connectionで使 用可能なポートが決定されます。Unity Connectionのハードウェア設定に基づいて、ここで ポート数を選択します。 ステップ4:説明、デバイスプール、コーリングサーチスペース、ロケーションなどのデバイス情報を入力します。デバイスセキュリティプロファイルを非セキュリティボイスメールポートに設定します。

| GISCO YOIGE MAIL DEVICE INIGHTIADON | Cisco | Voice | Mail | Device | Information |
|-------------------------------------|-------|-------|------|--------|-------------|
|-------------------------------------|-------|-------|------|--------|-------------|

| r ports A Device Pool selection is required. The Wi | zard applies these                                                                                                    |
|-----------------------------------------------------|----------------------------------------------------------------------------------------------------|
|                                                     |                                                                                                    |
| UnityPorts                                          |                                                                                                    |
| Default                                             | 0                                                                                                    |
| < None >                                            | 0                                                                                                    |
| < None >                                            | 0                                                                                                    |
| Hub_None                                            | 0                                                                                                    |
| Non Secure Voice Mail Port                          | 0                                                                                                    |
| Default                                             | 0                                                                                                    |
|                                                     | r ports A Device Pool selection is required. The Wi<br>UnityPorts<br>Default<br>< None ><br>< None ><br>Hub_None<br>Non Secure Voice Mail Port<br>Default |

**ステップ5:**最初のポートの電話番号を入力します。後続のポートのポート番号が1ずつ増加します 。たとえば、[Beginning Directory Number]は2001に設定されています。ポート番号は2001 ~ 2005です。適切なパーティションとコーリングサーチスペースを割り当てます。

| Cisco Voice Mail Directory Numbers                            |                                                   |                      |
|---------------------------------------------------------------|---------------------------------------------------|----------------------|
| Enter the directory number settings fo<br>selected Partition. | or the new Cisco Voice Mail Server If a Partition | is selected, you mus |
| Beginning Directory Number *                                  | 2001<br>number)                                   | (63                  |
| Partition                                                     | < None >                                          | 0                    |
| Calling Search Space                                          | < None >                                          | 0                    |
| AAR Group                                                     | < None >                                          | 0                    |
| Internal Caller ID Display                                    | VoiceMail                                         |                      |
| Internal Caller ID Display (ASCII format)                     | VoiceMail                                         |                      |
| External Number Mask                                          |                                                   |                      |
| * - indicates required item                                   |                                                   |                      |

**ステップ6 : 次**のページで適切なオプションを選択します。この例では、これは新しい統合であり、回線グループは存在しません。[Yes] を選択します。新しい回線グループに電話番号を追加します。

#### Do you want to add these directory numbers to a Line Group?

For using these ports, you need to add corresponding directory nun you decide to add it later, you can do so by using Line Group config

• Yes. Add directory numbers to a new Line Group.

Yes. Add directory numbers to an existing Line Group.

No. I will add them later.

#### **ステップ7:**回線グループ名を指定します。

| Line Group                                                |             |
|-----------------------------------------------------------|-------------|
| Enter the Line Group settings for Cisco Voice Mail Server |             |
| Line Group Name                                           | CiscoUM1-LG |
|                                                           |             |

# **ステップ8:**次のページでは、前のステップで提供した設定の概要を示します。問題がある場合は、前のページに戻り、変更を行います。確認後に[Finish]をクリックします。

| Ready to Add Cisco Voice Mail Ports The information shown below will be applied to the Cisco Voice Mail Ports being creat information shown is not correct, click the Back button to edit the information, or Can- |           |                      |  |  |
|----------------------------------------------------------------------------------------------------|-----------|----------------------|--|--|
| Cisco Voice Mail Device Informati                                                                                                    | on (apply | to all ports)        |  |  |
| Number of Ports to Add                                                                                                    | 5 ( addir | ng ports )           |  |  |
| Cisco Voice Mail Server Name                                                                                                    | CiscoUN   | /1                   |  |  |
| Description                                                                                                    | UnityPor  | ts                   |  |  |
| Device Pool                                                                                                    | Default   |                      |  |  |
| Calling Search Space                                                                                                    | < None :  | •                    |  |  |
| AAR Calling Search space                                                                                                    | < None :  | >                    |  |  |
| Location                                                                                                    | Hub_No    | ne                   |  |  |
| Device Security Mode                                                                                                    | Non Sec   | oure Voice Mail Port |  |  |
| Use Trusted Relay Point                                                                                                    | Default   |                      |  |  |
|                                                                                                    |           |                      |  |  |
| Directory Number Information                                                                                                    |           |                      |  |  |
| New Directory Numbers                                                                                                    |           | 2001 - 2005          |  |  |
| Partition                                                                                                    |           | < None >             |  |  |
| Calling Search Space                                                                                                    |           | < None >             |  |  |
| AAR Group                                                                                                    |           | < None >             |  |  |
| Internal Caller ID Display                                                                                                    |           | VoiceMail            |  |  |
| Internal Caller ID Display (ASCI                                                                                                    | I format) | VoiceMail            |  |  |
| External Number Mask                                                                                                    |           | < None >             |  |  |
| Line Group                                                                                                    |           | CiscoUM1-LG          |  |  |
| Back 🔇 Finish 🗲                                                                                                    |           |                      |  |  |

#### Cisco Voice Mail Port Wizard Results

| Successfully create device CiscoUM1-VI1     Successfully create gumbar plan 2001                                                                                                    |
|----------------------------------------------------------------------------------------------------|
| Successfully create devicencemblanman for device/numnian Ciscol IM1,V11/2001                                                                                                    |
| Successfully create device CiscoUM1-V12                                                                                                    |
| Successfully create number plan 2002                                                                                                    |
| <ul> <li>Successfully create devicenumplanmap for device/numplan CiscoUM1-VI2/2002</li> </ul>                                                                                                    |
| <ul> <li>Successfully create device CiscoUM1-VI3</li> </ul>                                                                                                    |
| <ul> <li>Successfully create number plan 2003</li> </ul>                                                                                                    |
| <ul> <li>Successfully create devicenumplanmap for device/numplan CiscoUM1-VI3/2003</li> </ul>                                                                                                    |
| <ul> <li>Successfully create device CiscoUM1-VI4</li> </ul>                                                                                                    |
| <ul> <li>Successfully create number plan 2004</li> </ul>                                                                                                    |
| <ul> <li>Successfully create devicenumplanmap for device/numplan CiscoUM1-V14/2004</li> </ul>                                                                                                    |
| Successfully create device CascoUM1-VIS     Successfully create device CascoUM1-VIS                                                                                                    |
| <ul> <li>Successfully create number pain 2005</li> <li>Successfully create devicenumber for device/number Ciscol M1.015/2005</li> </ul>                                                                                                    |
| Successfully create incomunicational to device number of successfully create incomunication of the successfully create incomunication of the successfully create incomunice incomunication of the successfully create incomunication of the |
| <ul> <li>Successfully create inegroup umblanmap for number plan(s) above and (new/existing) inegroup CiscoUM1-LG</li> </ul>                                                                                                    |
| <ul> <li>Successfully create linegroupnumplanmap for number plan(s) above and (newlexisting) linegroup CiscoUM1-LG</li> </ul>                                                                                                    |
| <ul> <li>Successfully create linegroupnumplanmap for number plan(s) above and (new/existing) linegroup CiscoUM1-LG</li> </ul>                                                                                                    |
| <ul> <li>Successfully create linegroupnumplanmap for number plan(s) above and (newlexisting) linegroup CiscoUM1-LG</li> </ul>                                                                                                    |
| <ul> <li>Successfully create linegroupnumplanmap for number plan(s) above and (new/existing) linegroup CiscoUM1-LG</li> </ul>                                                                                                    |
| <ul> <li>The database has been inserted/updated/deleted successfully</li> </ul>                                                                                                    |
| 5 new Cisco Voice Mail Ports were added successfully. They are added to Line Group CiscoUM1-LG . To start using the<br>complete the following steps.                                                                                                    |
| (1) Add this Line Group to a new or existing Hunt List                                                                                                    |
| (2) Assign this Hunt List to a Hunt Pilot                                                                                                    |
| Return to Cisco Voice Mail Port Wizard start page.                                                                                                    |
| Go to Cisco Voice Mail Ports page                                                                                                    |

**ステップ10**:回線グループをハントリストに追加します。[Hunt List]オプションをクリックして、 新しいハントリストを作成するか、既存のハントリストを選択します。回線グループ**CiscoUM1-**LGをハントリストUnity-HLに追加します。図に示すように、ハントリストで2つのオプションを 有効にします。

| Status Status: Ready                          |                         |
|-----------------------------------------------|-------------------------|
| Hunt List Information                         |                         |
| Device is trusted                             |                         |
| Name*                                         | Unity-HL                |
| Description                                   |                         |
| Cisco Unified Communications Manager Group*   | Default 😳               |
| Enable this Hunt List (change effective on Sa | ive; no reset required) |
| For Voice Mail Usage                          |                         |

ステップ11:ハントパイロット番号を設定します。ウィザードに移動し、[ハントパイロット (Hunt Pilot)]をクリックするか、[コールルーティング(Call Routing)] > [ルート/ハント (Route/Hunt)] > [ハントパイロット(Hunt Pilot)]に移動してハントパイロットを作成します。ドロ ップダウンリストからハントリストUnity-HLを選択します。

| Status<br>Status: Ready |          |           |       |
|-------------------------|----------|-----------|-------|
| Pattern Definition-     |          |           |       |
| Hunt Pilot*             | 2000     |           |       |
| Route Partition         | < None > | <b>\$</b> |       |
| Description             |          |           |       |
| Numbering Plan          | < None > | ٥)        |       |
| Route Filter            | < None > | ٥)        |       |
| MLPP Precedence*        | Default  | ۵         |       |
| Hunt List*              | Unity-HL | ٥         | (Edit |
| Call Pickup Group       | < None > | ٥         |       |
| Alerting Name           |          |           |       |
| ASCII Alerting Name     |          |           |       |

**ステップ12:ボイル**メールのパイロット番号を設定します。VMパイロット番号は、ハントパイ ロット番号と同じです。[高度な機**能] > [ボイスメール] > [ボイスメールパイロット]**に移動し、新 しいVMパイロット番号を追加します。 ユーザはVMパイロット/ハントパイロット番号をダイヤ ルして、Unity Connectionに到達できます。

| Voice Mail Pilot Inform | nation                          |   |
|-------------------------|---------------------------------|---|
|                         |                                 |   |
| Voice Mail Pilot Number | 2000                            |   |
| Calling Search Space    | < None >                        | ٢ |
| Description             |                                 |   |
| Make this the default   | Voice Mail Pilot for the system |   |

**ステップ13:ボイスメール**プロファイルを設定します。VMパイロットはVMプロファイルに関連 付けられます。[Advanced Features] > [Voicemail] > [Voicemail Profile]に移動し、新しいVMプロ ファイルを追加します。VMプロファイルは、ユーザの電話機の回線電話番号(DN)に関連付けら れます。ユーザは、電話機のメッセージボタンを押してUnity Connectionに到達できます。

| Voice Mail Profile Infor | mation                            |   |
|--------------------------|-----------------------------------|---|
| Voice Mail Profile Name* |                                   |   |
| Description              |                                   |   |
| Voice Mail Pilot**       | 2000/< None >                     | 0 |
| Voice Mail Box Mask      |                                   |   |
| Make this the default    | Voice Mail Profile for the System |   |

ステップ14:メッセージ待ちインジケータ(MWI)のオン/オフ番号を設定します。[高度な機能] > [ボイスメール] > [メッセージ待ち]に移動し、MWI番号を作成します。

| Mes  | ssage W            | aiting Numbers | (1 -  | 2 of 2)        |
|------|--------------------|----------------|-------|----------------|
| Find | Message<br>Numbers | Waiting        | where | Directory Numb |
| (    |                    |                |       | Directo        |
| (    |                    | \$             | 299   | <u>8</u>       |
| (    |                    | \$             | 299   | 9              |

Cisco Unity Connectionの設定

CUCにポートを作成するには、次の手順を実行します。

**ステップ1:[CUC Administration]**ページで、[Telephony Integrations] > [**Phone System**]**に移動しま** す。[Add]をクリックし、電話システム名を入力します。

| Phone System       |            |
|--------------------|------------|
| Phone System Name* | Unity-SCCP |
| Save               |            |

**ステップ2:デフォルト**は[Phone System Basics]ページで使用します。電話システムのその他の 設定に関する情報を表示するには、[ヘルプ(**Help)] > [このページ**]に**移動します。** 

| Phone System Basics | (Unity-S   | CCP) |          |
|---------------------|------------|------|----------|
| Phone System Edit   | Refresh    | Help |          |
| Save Delete         | Previou    | Co   | ontents  |
| Phone System        |            | Th   | nis Page |
| Phone System Name*  | Inity-SCCP |      |          |
|                     | <b>.</b>   |      |          |

**ステップ3:** [オプション] CUCMユーザをCUCにインポートするには、電話システムでAXLサーバ を設定します。[Edit] > [Cisco Unified Communications Manager AXL server]**に移動します**。

| AXL Server | 15       |              |            |      |  |  |
|------------|----------|--------------|------------|------|--|--|
| Delete S   | elected  | Add New      |            |      |  |  |
|            | Order    |              | IP Address | Port |  |  |
| 0          |          | 10.106.98.95 | 8443       |      |  |  |
| Delete S   | elected  | Add New      |            |      |  |  |
| XL Server  | Settings |              |            |      |  |  |
| Isername   |          |              | bdmin      |      |  |  |
| assword    |          |              |            |      |  |  |

AXLサービスを実行するCUCMパブリッシャとサブスクライバを追加します。ポート8443/443を 使用します。ユーザ名は、AXLロールが割り当てられたアプリケーションユーザ(CUCM)です。こ の例では、CUCM Adminユーザが使用されています。このユーザには、デフォルトですべてのロ ールがあります。

**ステップ4:[**Phone System basic]ページに戻ります。右上隅の関連リンクメニューから**[Add a Port** Group]を選択します。

| Search Phone Sy | stems  | Þ   | Phone System | Basics | (Unity | -SCCP) |
|-----------------|--------|-----|--------------|--------|--------|--------|
| Related Links   | Add Po | ort | Group        |        |        | Go     |
|                 |        |     |              |        |        |        |

**ステップ5:ポート**グループを作成します。ポートグループの表示名を指定します。ここで表示される[Device Prefix]は、CUCM設定のステップ3.で提供されるボイスメールサーバの名前とVIのサフィックスが一致している必要があります。この例では、CUCMのボイスメールサーバ名は CiscoUM1です。CUCでは、デバイスプレフィクスはCiscoUM1-VIです。

| Port Group                                                                                                    |                          |  |  |  |  |  |  |
|----------------------------------------------------------------------------------------------------|--------------------------|--|--|--|--|--|--|
| Display Name*                                                                                                    | SCCP-PortGroup           |  |  |  |  |  |  |
| Integration Method                                                                                                    | SCCP (Skinny)            |  |  |  |  |  |  |
| Device Name Prefix*                                                                                                    | CiscoUM1-VI              |  |  |  |  |  |  |
| Reset Status                                                                                                    | Reset Not Required Reset |  |  |  |  |  |  |
| Message Waiting Indicator Settings         Image: Setting Setting Set |                          |  |  |  |  |  |  |

ステップ6:MWIのオン番号とオフ番号を指定します。CUCMとCUCのMWI番号が一致します。

**ステップ7:CUCMパブリッ**シャのIPアドレス/ホスト名を[IPv4 address]または[Host Name]フィー ルドに入力し、[**Save**]をクリック**します**。

| MWI On Extension     |       |              |
|----------------------|-------|--------------|
| MWI On Extension     | 2998  |              |
| MWI Off Extension    | 2999  |              |
|                      |       |              |
| Primary Server Set   | tings |              |
| IPv4 Address or Host | Name  | 10.106.98.95 |
| IPv6 Address or Host | Name  |              |
| Port                 |       | 2000         |
| TLS Port             |       | 2443         |
| Save                 |       |              |

ステップ8:同じページで[Edit] > [Server]に移動し、フェールオーバー用に同じクラスタに追加の CUCMサーバを追加します。注文番号を使用して環境設定を割り当てます。注文0の優先順位が最 も高く、その後に1、2が続きます。ポートはCUCMサーバにOrder 0で登録されます。このサーバ が使用できない場合、ポートはリスト内の後続のサーバに登録されます。

|          | Order                                                                                                    | IPv4 Add  | dress or Host<br>Name | IPv6 Address or Host Name | Port | TLS Port | Server Type                          |  |  |  |  |
|----------|----------------------------------------------------------------------------------------------------|-----------|-----------------------|---------------------------|------|----------|--------------------------------------|--|--|--|--|
|          | 0                                                                                                    | 10.106.98 | 3.95                  |                           | 2000 | 2443     | Cisco Unified Communications Manager |  |  |  |  |
| De<br>Re | Delete Selected       Add         Image: Comparison of the selected of the selected of the s |           |                       |                           |      |          |                                      |  |  |  |  |
| TFTP     | Servers                                                                                                    |           |                       |                           |      |          |                                      |  |  |  |  |
| D        | Delete Selected Add                                                                                                    |           |                       |                           |      |          |                                      |  |  |  |  |
|          | Order IPv4 Address or Host Name IPv6 Address or Host Name                                                                                                    |           |                       |                           |      |          |                                      |  |  |  |  |
|          | 0                                                                                                    |           | 10.106.98.95          |                           |      |          |                                      |  |  |  |  |

使用可能になったポートが上位のCUCMサーバにフォールバックするには、[Reconnect to a Higher-Order Cisco Unified Communications Manager When Available]をオンにします。それ以外の場合、ポートは低優先サーバに登録されたままになります。

ステップ9:右上隅の[Related Links]メニューから[Add Ports]に移動します。

| Search Port Gr | oups | Þ  | Port Group Basics | (SCCP | -Por | tGroup)    |
|----------------|------|----|-------------------|-------|------|------------|
| Related Links  | Add  | Po | rts               |       | 0    | G <u>o</u> |
|                |      |    |                   |       |      |            |

ステップ10:ポート数を設定します。これはCUCMのポートと一致します。

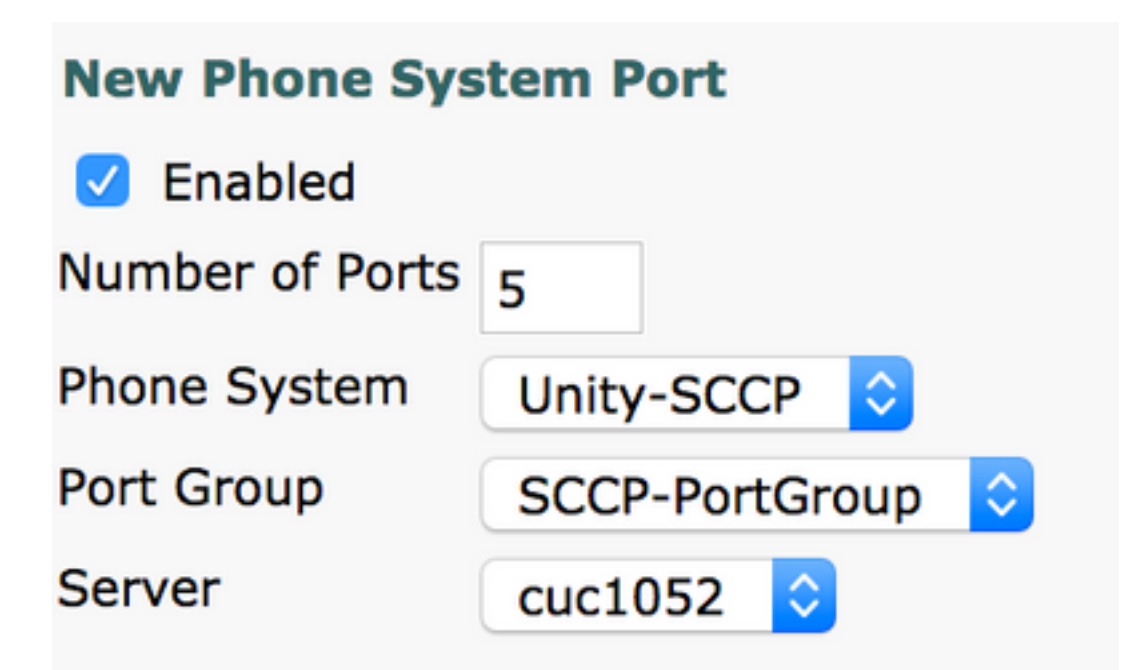

ステップ11:適切な電話システム、ポートグループ、およびサーバを選択してください。

注:[Server]ドロップダウンメニューから[Publisher CUC server]を選択し、ポートを作成し ます。サブスクライバCUCサーバのポートを追加するには、同じポートグループSCCP-PortGroupに移動し、右上隅の[Related Links]メニューから[Add Ports]を選択します。[新し い電話システムのポート]ページで、[サーバ]ドロップダウンメニューから[サブスクライバ サーバ]を選択します。この方法では、パブリッシャとサブスクライバの両方のUnityポート が同じデバイス名プレフィクスで登録されます。または、同じ電話システム内で、サブスク ライバポートに異なるデバイス名プレフィックスを持つ新しいポートグループを作成します。

#### 確認

ここでは、設定が正常に機能しているかどうかを確認します。

[CUCM Administration]ページで、[Advanced feature] > [Voicemail] > [Voicemail Ports]に移動し、 ポート登録を確認します。

| Device Name 🕈 | Description | Device Pool | Device Security Mode       | Calling Search Space | Extension | Partition | Status                       | IPv4 Address |
|---------------|-------------|-------------|----------------------------|----------------------|-----------|-----------|------------------------------|--------------|
| CiscoUM1-VI1  | UnityPorts  | Default     | Non Secure Voice Mail Port |                      | 2001      |           | Registered with 10.106.98.95 | 10.127.226.5 |
| CiscoUM1-VI2  | UnityPorts  | Default     | Non Secure Voice Mail Port |                      | 2002      |           | Registered with 10.106.98.95 | 10.127.226.5 |
| CiscoUM1-VI3  | UnityPorts  | Default     | Non Secure Voice Mail Port |                      | 2003      |           | Registered with 10.106.98.95 | 10.127.226.5 |
| CiscoUM1-VI4  | UnityPorts  | Default     | Non Secure Voice Mail Port |                      | 2004      |           | Registered with 10.106.98.95 | 10.127.226.5 |
| CiscoUM1-VI5  | UnityPorts  | Default     | Non Secure Voice Mail Port |                      | 2005      |           | Registered with 10.106.98.95 | 10.127.226.5 |

## トラブルシュート

現在、この設定に関する特定のトラブルシューティング情報はありません。